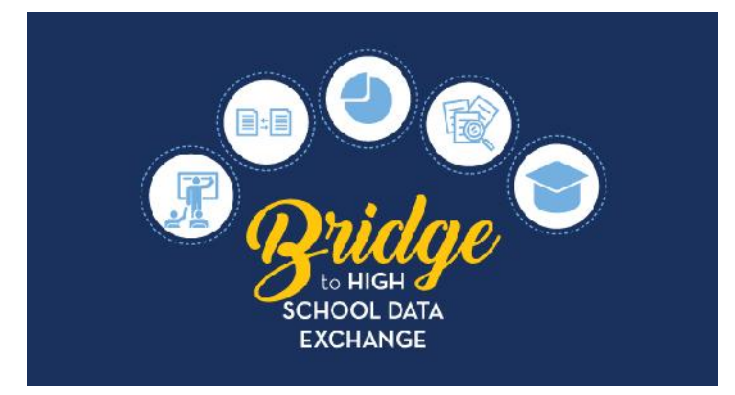

# 2019-20 School Year 9th Grade Outcomes Qlik Application User Guide

Created by schools, for schools, the Bridge to High School Data Exchange and Kid Talk equip educators with key student-level information, and opportunities to connect with one another to better serve rising ninth graders. In 2015, Raise DC, in partnership with the Office of the State Superintendent of Education (OSSE) and various school-based partners, formed the **9th Grade Counts Network (9GCN)**, to strengthen student transitions from middle to high school. In summer 2016, the 9GCN, with leadership from OSSE, launched the **Bridge to High School Data Exchange** to equip participating high schools with key student-level data for their incoming ninth graders quickly, securely and consistently. In the second year of the program, participating high schools also began sharing student-level data with the student's sending middle school to better understand the academic outcomes for students leaving their schools in order to improve school planning and practices.

As of April 3, 2019, Bridge to High School participating middle school LEA Data Managers, Counselors and Principals have had access to a new 9<sup>th</sup> grade outcomes application in Qlik (<u>https://analysis.osse.dc.gov</u>). The application relies on enrollment data from the Statewide Longitudinal Education Database (SLED) to determine which 9<sup>th</sup> grade students previously attended a middle school LEA. The application will remain online throughout the 2019-20 school year and be updated in August with end of year outcomes including Carnegie credits and referrals for summer school.

To assist LEAs in effectively using the data available in the 9<sup>th</sup> Grade Outcomes Data Application, OSSE recommends the following steps:

- Identify LEA staff members from the middle school to create a 9<sup>th</sup> grade transition team that can be included in data discussions. This transition team can review 9<sup>th</sup> grade outcome data and determine the need for alumni outreach and/or updates to student services, staffing or other resources to support effective 8<sup>th</sup> to 9<sup>th</sup> grade transitions. Teams might include counselors, academic leads, special education and English learner coordinators. Data does not work in isolation.
- 2. Review your former students' 9<sup>th</sup> grade data for the following:
  - a. Where did the bulk of your outgoing 8<sup>th</sup> graders attend their 9<sup>th</sup> grade year of high school? Do you have partnerships or working relationships with these high schools? If not, how can your team work to create these partnerships?
  - b. How did your outgoing 8<sup>th</sup> graders perform in Math and English during their 9<sup>th</sup> grade year? How well did we prepare our 8th graders for high school transition? What are their strengths?
  - c. Did the outcomes for any students stand out or surprise you?

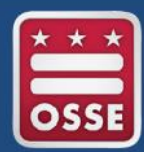

- d. What should you start, stop, or continue doing to support successful high school transition?
- 3. Pick one area of focus and determine strategies you would like to implement. Determine what outcomes you interested in based on the data and select an area of focus (partnerships with high schools, alumni supports, student specific supports, etc.). Once you've selected and area of focus narrow down possible strategies for your area of focus.
- 4. Develop a plan to pilot selected strategies. What are the next steps? Who will do what and when?

# **Frequently Asked Questions**

How do I get Access to the 9<sup>th</sup> Grade Outcomes Qlik Application?

What data elements are currently included in the 9th Grade Outcomes Qlik Application?

What data will be available in August when the 9th Grade Outcomes Application is updated with end of year outcomes?

What data visualizations are included in this application?

How do I Export Data?

Who do I contact for support using the 9th Grade Outcomes Qlik Application?

## How do I get Access to the 9th Grade Outcomes Qlik Application?

If your Middle School LEA participated in the 2018-2019 Bridge to High School Data Exchange, you can contact your LEA Data Manager for access to the 9<sup>th</sup> Grade Outcomes Qlik Application. For more information on how LEA Data Managers can assign Heads of Schools and Counselors access to the 9th Grade Outcomes application, reference this <u>LEA Points of Contact guide</u>.

Credentials to Qlik are the same as SLED credentials. In order to obtain credentials to access Qlik, one must:

- 1. Complete a SLED training. A SLED credential is required to access Qlik.
- 2. Work with your LEA Data Manager to ensure you are listed in eSchoolPLUS and assigned the LEA Data Manager, Head of School or Counselor role.
- 3. Log into Qlik with SLED credential at <u>https://analysis.osse.dc.gov</u>.

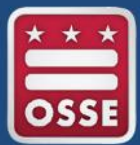

| Data Field                 | Definition                                                                               |
|----------------------------|------------------------------------------------------------------------------------------|
| USI                        | The unique student identifier (USI) is the official state identifier assigned to all     |
|                            | students attending District of Columbia LEAs by OSSE                                     |
| Local ID                   | The unique student identifier provided by a student's LEA. 9th Grade Mid                 |
|                            | English Course Name 3                                                                    |
| Last Name                  | The legal last name of the student.                                                      |
| First Name                 | The legal last name of the student.                                                      |
| Date of Birth              | The legal last name of the student.                                                      |
| SY1819 Sharing High School | This is the name for the high school that provided mid-year course data for the student. |
| SY1718 Middle School       | This is the name for the 9th grade high school sharing data                              |
| SY1819 Current High        | This is the name for the high school a student is currently attended. May                |
| School                     | differ from the SY1819 Sharing High School, if student has changed schools               |
|                            | since mid-year grades were released.                                                     |
| 9th Grade Mid-Year Math    | The name of the Math course the student received a mid-year grade for.                   |
| Course                     |                                                                                          |
| 9th Grade Mid-Year Math    | The mid-year grade the student received in either Math.                                  |
| Course Grade               |                                                                                          |
| 9th Grade Mid-Year English | The name of the English course the student received a mid-year grade for.                |
| Course                     |                                                                                          |
| 9th Grade Mid-Year English | The mid-year grade the student received in either English.                               |
| Course Grade               |                                                                                          |
| 9th Grade Mid-Year Math    | The name of the Math course the student received a mid-year grade for. This              |
| Course Name 2              | is an optional field, only used if the student was enrolled in multiple math courses.    |
| 9th Grade Mid-Year Math    | The mid-year grade the student received in either Math. This is an optional              |
| Course Grade 2             | field, only used if the student received multiple math grades.                           |
| 9th Grade Mid-Year English | The name of the English course the student received a mid-year grade for                 |
| Course Name 2              | This is an optional field, only used if the student was enrolled in multiple             |
| Course Marine 2            | English courses.                                                                         |
| 9th Grade Mid-Year English | The mid-year grade the student received in either English. This is an optional           |
| Course Grade 2             | field, only used if the student received multiple English grades.                        |
| 9th Grade Mid-Year Math    | The name of the Math course the student received a mid-year grade for. This              |
| Course Name 3              | is an optional field, only used if the student was enrolled in multiple math             |
|                            | courses.                                                                                 |
| 9th Grade Mid Math         | The mid-year grade the student received in either Math. This is an optional              |
| Course Grade 3             | field, only used if the student received multiple math grades.                           |
| 9th Grade Mid English      | The name of the English course the student received a mid-year grade for.                |
| Course Name 3              | This is an optional field, only used if the student was enrolled in multiple             |
|                            | English courses.                                                                         |
| 9th Grade Mid English      | The mid-year grade the student received in either English. This is an optional           |
| Course Grade 3             | field, only used if the student received multiple English grades.                        |

What data elements are currently included in the 9th Grade Outcomes Qlik Application?

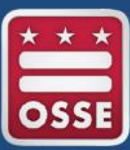

What data will be available in August when the 9th Grade Outcomes Application is updated with end of year outcomes?

| Data Field                             | Definition                                                  |
|----------------------------------------|-------------------------------------------------------------|
| Algebra Credits Earned                 | The number of algebra credits earned by the                 |
|                                        | student during the regular school year.                     |
| Algebra Credits Enrolled Summer School | The number of algebra credits the student is                |
|                                        | enrolled to take in summer school.                          |
| English Credits Earned                 | The number of English credits earned by the                 |
|                                        | student during the regular school year.                     |
| English Credits Enrolled Summer School | The number of English credits the student is                |
|                                        | enrolled to take in summer school.                          |
| Other Credits Earned                   | The number of additional Carnegie credits earned            |
|                                        | (outside of Algebra and English) during the 9 <sup>th</sup> |
|                                        | grade year.                                                 |
| Other Credits Enrolled Summer School   | The number of additional Carnegie credits the               |
|                                        | student is enrolled to take (outside of Algebra             |
|                                        | and English) during summer school.                          |
| Recommended for Summer School          | Indicates if the student is expected to attend              |
|                                        | summer school.                                              |
| Expected Graduation Year               | The year the student is expected to graduate                |
|                                        | from high school.                                           |

Office of the State Superintendent of Education 1050 First St. NE, Washington, DC 20002 | www.osse.dc.gov

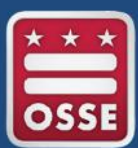

### What data visualizations are currently included in the 9<sup>th</sup> Grade Outcomes Qlik application?

The 9<sup>th</sup> Grade Outcomes Application summary sheet provides the aggregate number of students and a distribution of what high schools these students attended. This page also provides the ability to sort data by middle school, if your LEA has multiple middle schools. However if you are a counselor or principal, you will only get access to your school's data. This page includes a student count, as well as a filter for SY1718 Middle School.

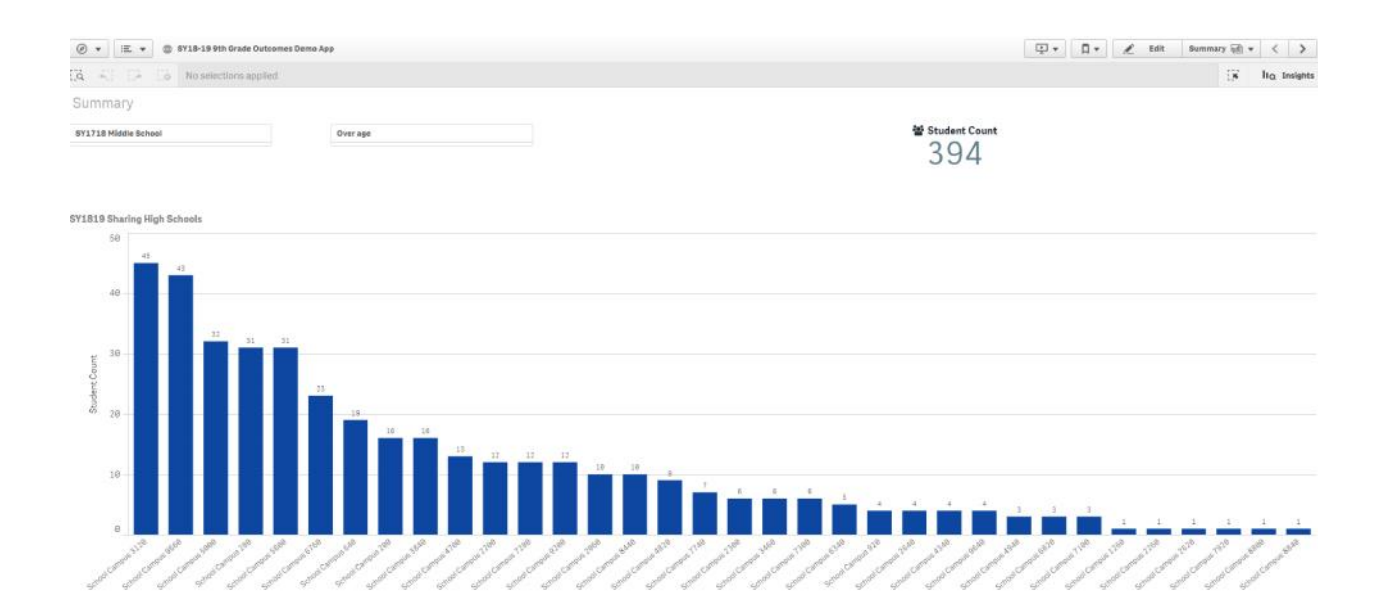

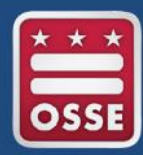

The 9<sup>th</sup> Grade Outcomes Application Student Details sheet provides detailed 9<sup>th</sup> grade mid-year student outcomes for your middle school's 2017-18 outgoing 8<sup>th</sup> graders. This sheet includes bar charts for Mid-Year Math and English Grades and a table will all student details at the bottom of the page. Data can be filtered by USI, SY1819 Sharing High School, 9th Grade Mid-Year Math Course, 9th Grade Mid-Year English Course and 9th Grade Mid-Year English Grade.

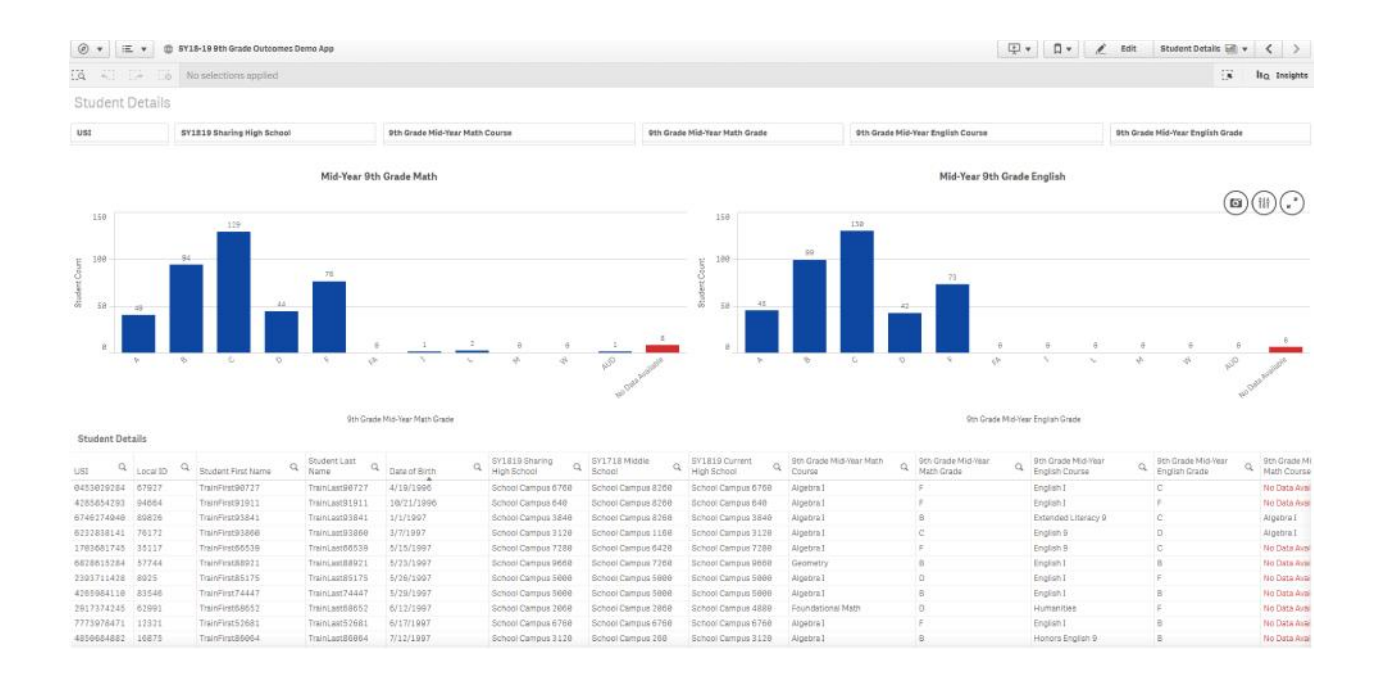

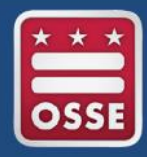

### How do I export the data from the student details sheet?

- 1. Go to the student details sheet.
- 2. Right Click in the student details chart at the bottom of the page and you will see the following menu pop up, with the option to export data.

| USI Q      | Local ID | Q Student First Name  | Q | Student Last<br>Name |
|------------|----------|-----------------------|---|----------------------|
| 0453029284 | 67927    | Take snapshot         |   |                      |
| 4285854293 | 94664    |                       |   |                      |
| 6746274940 | 89826    | Open snapshot library |   |                      |
| 6232838141 | 76172    |                       |   |                      |
| 1703681745 | 35117    | Export                |   | •                    |
| 6828615284 | 57744    | TrainFir Export       |   | TrainLast88921       |
| 2393711428 | 8925     | TrainFirst85175       |   | TrainLast85175       |
| 4265984110 | 83546    | TrainFirst74447       |   | TrainLast74447       |
| 2917374245 | 62991    | TrainFirst68652       |   | TrainLast68652       |
| 7773978471 | 12321    | TrainFirst52681       |   | TrainLast52681       |
| 4850684882 | 16875    | TrainFirst86064       |   | TrainLast86064       |
|            |          |                       |   |                      |

**Student Details** 

### 3. Next click the arrow next to export, and you will see this menu.

| USI Q      | Local ID                         | Q                             | Student First Name            | Q | Student Last<br>Name | Q    | Da |  |  |
|------------|----------------------------------|-------------------------------|-------------------------------|---|----------------------|------|----|--|--|
| 0453029284 | 67927                            |                               | Back                          |   |                      |      | 4/ |  |  |
| 4285854293 | 94664                            | 1                             |                               |   |                      |      | 16 |  |  |
| 6746274940 | 89826                            | Ex                            | Export as an image            |   |                      |      |    |  |  |
| 6232838141 | 76172                            |                               |                               |   |                      |      |    |  |  |
| 1703681745 | 35117                            | EX                            | port to PDF                   |   |                      | 5/   |    |  |  |
| 6828615284 | 57744                            | Ex                            | port data                     |   |                      |      | 5/ |  |  |
| 2393711428 | 8925                             |                               |                               |   | nameaocogero         |      | 5/ |  |  |
| 4265984110 | 83546                            |                               | TrainFirst74447               |   | TrainLast7           | t da | ta |  |  |
| 2917374245 | 5 62991 TrainFirst68652 TrainLas |                               |                               |   | TrainLast68652       |      | 6/ |  |  |
| 7773978471 | 12321                            | 21 TrainFirst52681 TrainLast5 |                               |   |                      |      | 6/ |  |  |
| 4850684882 | 16875                            |                               | TrainFirst86064 TrainLast8606 |   |                      |      | 7/ |  |  |
|            |                                  |                               |                               |   |                      |      |    |  |  |

#### **Student Details**

4. Select Export data, and you will see a pop up prompting you to click a link to download your data file

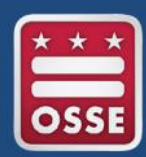

|          |   |          |                                |                         |                                                   |                                      | tu 100         |   | 99            |             |    |
|----------|---|----------|--------------------------------|-------------------------|---------------------------------------------------|--------------------------------------|----------------|---|---------------|-------------|----|
| 1        | 2 | 8        | Export<br>Your<br><u>Click</u> | comp<br>expor<br>here t | lete<br>ted data is ready fo<br>o download your d | r downlo<br>I <mark>ata file.</mark> | pad.           | 1 |               |             | 42 |
| th Grade |   |          |                                |                         |                                                   | 1                                    |                |   | Close         |             |    |
|          | 0 | SY1819 S | haring                         | ~                       | SY1718 Middle                                     | 0                                    | SY1819 Current | 0 | 9th Grade Mid | d-Year Math | 1  |

5. Click on the link "Click here to download your data file" and you will then see the following pop up, prompting you to select a location for your data file. Select a location and click save.

| Con                  | nputer 🕨 Win7 (C:) 🔸               |                                                                                                    |                     |             |      | <br><ul> <li>Search Win.7 (</li> </ul> | C)    | - 23 |
|----------------------|------------------------------------|----------------------------------------------------------------------------------------------------|---------------------|-------------|------|----------------------------------------|-------|------|
| Urganize 👻 New       | /†older                            |                                                                                                    |                     |             |      |                                        | 8:: • | 6    |
| 🔆 Fovorites          |                                    | Neme                                                                                                    | Date modified       | Туре        | Sile |                                        |       |      |
| 🧮 Desktop            |                                    | 🎍 Admin                                                                                                    | 9/5/2013 8:51 AM    | Filefolder  |      |                                        |       |      |
| 🗽 Downloads          |                                    | 🎍 Intel                                                                                                    | 9/5/2013 7:23 AM    | File folder |      |                                        |       |      |
| Secont Places        |                                    | 🔓 LANDeskSoftware950                                                                                           | 2///2014 9:25 AM    | lietolder   |      |                                        |       |      |
|                      |                                    | 🎍 Out-of-Box Drivers                                                                                           | 8/22/2013 11:58 AM  | Filefolder  |      |                                        |       |      |
| 词 Libraries          |                                    | 🍶 Perflags                                                                                                    | 7/13/2009 10:37 P.M | File folder |      |                                        |       |      |
| 🗈 📑 Documents        |                                    | 🍶 Program Elles                                                                                                | 372772019 /h16 PM   | Fretolder   |      |                                        |       |      |
| Þ 🌒 Music            |                                    | UARANTINE                                                                                                    | 1/9/2018 1:18 PM    | Fiefolder   |      |                                        |       |      |
| P 🔚 Pictures         |                                    | 퉬 Sun                                                                                                    | 2/1/2018 10:42 AM   | File folder |      |                                        |       |      |
| D 🛃 Videos           |                                    | 🎍 Users                                                                                                    | 1/9/2018 12:19 PM   | Filefolder  |      |                                        |       |      |
|                      |                                    | 🏭 Windows                                                                                                    | 3/25/2019 1:35 PM   | Filefolder  |      |                                        |       |      |
| 💭 Computer           |                                    |                                                                                                    |                     |             |      |                                        |       |      |
| 🖻 💒 Win7. (C:)       |                                    |                                                                                                    |                     |             |      |                                        |       |      |
| 🗈 👝 KINGSTON (F:)    |                                    |                                                                                                    |                     |             |      |                                        |       |      |
| 🖻 😨 Frogram\$ (\\os  | sefile02) (P:)                     |                                                                                                    |                     |             |      |                                        |       |      |
| 🖻 🕎 PostSec\$ (\\uss | afile03) (T:)                      |                                                                                                    |                     |             |      |                                        |       |      |
| 🛛 👾 jessicak jacksor | n (\\OSSELIO ME01\OSSEUSERS\$)     |                                                                                                    |                     |             |      |                                        |       |      |
|                      |                                    |                                                                                                    |                     |             |      |                                        |       |      |
| 👽 Network            |                                    |                                                                                                    |                     |             |      |                                        |       |      |
|                      |                                    |                                                                                                    |                     |             |      |                                        |       |      |
|                      |                                    |                                                                                                    |                     |             |      |                                        |       |      |
|                      |                                    |                                                                                                    |                     |             |      |                                        |       |      |
|                      |                                    |                                                                                                    |                     |             |      |                                        |       |      |
|                      |                                    |                                                                                                    |                     |             |      |                                        |       |      |
|                      |                                    |                                                                                                    |                     |             |      |                                        |       |      |
|                      |                                    |                                                                                                    |                     |             |      |                                        |       |      |
|                      |                                    |                                                                                                    |                     |             |      |                                        |       |      |
|                      |                                    |                                                                                                    |                     |             |      |                                        |       |      |
| File name:           | 8ec1f829-5541-462e-a83a-58fdbea    | b64cb (1).xisx                                                                                                 |                     |             |      |                                        |       |      |
| Save as type:        | Microsoft Excel Worksheet (*.xlsc) | - SN FACTOR - CONTRACT - CONTRACT - CONTRACT - CONTRACT - CONTRACT - CONTRACT - CONTRACT - CONTRACT - CONTRACT |                     |             |      |                                        |       |      |
| ~. [                 |                                    |                                                                                                    |                     |             |      |                                        |       |      |
|                      |                                    |                                                                                                    |                     |             |      |                                        |       | -    |

6. The file with all data for your students will be available for you to save in Excel.

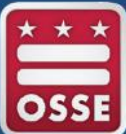

| BLE HON       | C <sup>0</sup> · · · · · · · · · · · · · · · · · · · | PAGE LAYOUT FORM    | IULAS DATA              | REVIEW VIEW                 |                  | Bec                    | :1/829-5641-463 | le a63a-567dbeeb64     | Ichalia - Escel      |                            |               |                                |                           | 0                  | ?<br>Jackson, Jes    | 16) - 15 ×<br>aca K. (OSSE) - 10 |
|---------------|------------------------------------------------------|---------------------|-------------------------|-----------------------------|------------------|------------------------|-----------------|------------------------|----------------------|----------------------------|---------------|--------------------------------|---------------------------|--------------------|----------------------|----------------------------------|
| A Cat         | Calib                                                | 11 - A'             | x = = 📰 4               | 🕅 - 📑 Wrap Text             | General          | - 10                   |                 | Normal                 | Bad                  | Good                       | Neutral       | Calculation                    | 1 In 1 1                  | ∑ AutoSum          | · A- A               |                                  |
| Paste Paste   |                                                      | U - III - Q - A     |                         | 🖅 🚛 🔟 Manta B Cardar 🔹      | 5 . 96 . 5       | 2 12 Condition         | nal Format as   | Chick Cell             | Explanatory          | Input                      | Linked Cell   | Note                           | Insert Delete Format      | Fil+               | Sort & Find &        |                                  |
| . Forma       | it Painter                                           |                     |                         | and the same second         | 1                | Formattin              | 1g* Table*      |                        |                      |                            |               |                                |                           | € Clear*           | Filter * Select *    |                                  |
| Cipboard      | 6                                                    | Ford                | 19.1                    | Alignment 5                 | Muniber          | - 15.1                 |                 |                        | - 3                  | tylei                      |               |                                | Cells                     | b                  | diting               |                                  |
| A1 -          | 1 X v                                                | ∕_fx usi            |                         |                             |                  |                        |                 |                        |                      |                            |               |                                |                           |                    |                      | ^                                |
| A             | B                                                    | C<br>Student Eint N | D<br>an Student Last Na | E<br>amDate of Birth System | F                | G<br>Miridile Sci Syte | H               | j<br>Stih Grada Mid. X | j<br>a 9th Grada Mut | K<br>-Ye 18th Grade Mid. V | e 9th Grade M | M<br>Ind. Ye fith Grade Mid. W | N<br>91h Grada Mid Va 9th | 0<br>Grade Mid. Ve | p<br>Shih Grada Midi | Q =                              |
| 2 0453029284  | 67977                                                | TrainFirst90727     | Traini ast90727         | d/19/1996 School            | Campus 6: School | Campus & Schn          | ol Campus 61    | Algebra I              | F                    | English I                  | C             | No Data Availabl               | e No Data Available No.   | Data Available     | No Data Availat      | sle No Data Avail                |
| 3 4285854293  | 94564                                                | TrainFirst91911     | Traini ast91911         | 10/21/1996 School           | Campus 6/School  | Campus 8: Scho         | ol Campus 64    | Algebra I              | -                    | English I                  | F             | No Data Availabl               | No Data Available No      | Data Available     | No Data Availat      | sie No Data Avail                |
| 4 6746274940  | 89826                                                | TrainFirst93841     | Traini act93841         | 1/1/1997 School             | Campus 35 School | Cameus Ri Scho         | ol Campus 35    | Algebra I              | R                    | Extended Litera            | a.c.          | Algobra i                      | No Data Available Fre     | lich I             | No Data Availat      | Ne No Data Avail                 |
| 5 6232838141  | 76172                                                | TrainFirst93860     | TrainLast93860          | 3/7/1997 School             | Campus 315chool  | Campus 115cho          | ol Campus 31    | Algebra I              | c                    | English 9                  | D             | Algebral                       | D ELA                     | Foundations        | c                    | No Data Avail                    |
| 6 1203681745  | 35117                                                | TrainFirst60539     | Traini ast66539         | 5/15/1997 School            | Compus 7: School | Campus & Scho          | ol Campus Z     | Algebra I              | F                    | English 9                  | c             | No Data Availabi               | No Data Available No      | Data Available     | No Data Availat      | ale No Data Avail                |
| 7 6828615284  | 37744                                                | TrainFirst88921     | TrainLast88921          | 5/23/1997 School            | Campus 9( School | Campus 7: Scho         | ol Campus 96    | Geometry               | в                    | English I                  | в             | No Data Availabi               | e No Data Available No    | Data Available     | No Data Availat      | ole No Data Avail                |
| 8 2393711428  | 8925                                                 | TrainFirst85175     | TrainLast85175          | 5/26/1997 School            | Campus SC School | Campus 5( Scho         | ol Campus 50    | Algebra I              | D                    | English I                  | F             | No Data Availabl               | No Data Available No      | Data Available     | No Data Availat      | ole No Data Avail                |
| 9 4265984110  | 83546                                                | TrainFirst74447     | TrainLast74447          | 5/29/1997 School            | Campus 5( School | Campus 5t Scho         | ol Campus St    | Algebra I              | в                    | English I                  | 8             | No Data Availabl               | e No Data Available No    | Data Available     | No Data Availat      | ele No Data Avail                |
| 10 2917374245 | 62991                                                | TrainFirst68652     | TrainLast68652          | 6/12/1997 School            | Campus 2(School  | Campus 20 Scho         | ol Campus 48    | Foundational M         | atD                  | Humanities                 | F             | No Data Availabl               | e No Data Available No    | Data Available     | No Data Availat      | ole No Data Avail                |
| 11 7773978471 | 12321                                                | TrainFirst52681     | TrainLast52681          | 6/17/1997 School            | Campus 6: School | Campus 6: Scho         | ol Campus 61    | Algebra I              | F                    | English I                  | в             | No Data Availabl               | No Data Available No      | Data Available     | No Data Availat      | No Data Avail                    |
| 12 4850684882 | 16875                                                | TrainFirst86064     | TrainLast86064          | 7/12/1997 School            | Campus 315chool  | Campus 2t Scho         | ol Campus 31    | Algebra I              | 8                    | Honors English 1           | 8             | No Data Availabl               | No Data Available No      | Data Available     | No Data Availat      | No Data Avail                    |
| 13 2939834559 | 94400                                                | TrainFirst68518     | TrainLast68818          | 8/11/1997 School            | Campus 38 School | Campus 2t Scho         | ol Campus 38    | Algebra I              | F                    | Extended Litera            | 0,8           | Algebra I                      | No Data Available Eng     | lish I             | No Data Availat      | ole No Data Avail                |
| 14 8477394722 | 89776                                                | TrainFirst52738     | TrainLast52738          | 8/22/1997 School            | Campus 2( School | Campus 20 Scho         | ol Campus 26    | Algebra II             | F                    | Film Studies               | A             | No Data Availabl               | e No Data Available No    | Data Available     | No Data Availat      | ole No Data Avail                |
| 15 4983954541 | 94597                                                | TrainFirst79533     | TrainLast79533          | 9/8/1997 School             | Campus 34 School | Campus 2l Scho         | ol Campus 34    | Algebra I              | в                    | English I                  | F             | Algebra i                      | B Ext                     | ended Literacy     | F                    | No Data Avail                    |
| 16 5199078428 | 79804                                                | TrainFirst91856     | TrainLast91856          | 9/14/1997 School            | Campus 31School  | Campus 2: Scho         | ol Campus 31    | Algebra I              | в                    | Honors English 9           | 8             | Numeracy                       | A No                      | Data Available     | No Data Availat      | ble No Data Avail                |
| 17 0379504789 | 35678                                                | TrainFirst73246     | TrainLast73246          | 9/30/1997 School            | Campus 22 School | Campus 72 Scho         | ol Campus 23    | Algebra I              | в                    | Writing                    | с             | Algebra I                      | No Data Available Eng     | lish i             | No Data Availat      | ole No Data Avail                |
| 18 9481466498 | 70222                                                | TrainFirst92616     | TrainLast92616          | 10/3/1997 School            | Campus 38 School | Campus Bi Scho         | ol Campus 38    | Algebra I              | в                    | Extended Litera            | cy F          | Algebra I                      | No Data Available Eng     | lish I             | No Data Availab      | ole No Data Avail                |
| 19 4476148990 | 19147                                                | TrainFirst88490     | TrainLast88490          | 10/23/1997 School           | Campus 96 School | Campus 21 Scho         | ol Campus 96    | Algebra I              | Α                    | English                    | c             | No Data Availabl               | e No Data Available No    | Data Available     | No Data Availat      | ole No Data Avail                |
| 20 8055746897 | 20686                                                | TrainFirst85481     | TrainLast85481          | 10/28/1997 School           | Campus 25 School | Campus 7, Scho         | ol Campus 2:    | Algebra I              | L                    | English I                  | 8             | Algebra I                      | L Wr                      | ting               | в                    | No Data Avail                    |
| 21 4343314735 | 2952                                                 | TrainFirst92289     | TrainLast92289          | 11/24/1997 School           | Campus 45 School | Campus St Scho         | ol Campus 49    | Algebra I              | c                    | Pre-AP English             | c             | No Data Availabl               | e No Data Available Film  | n Studies          | No Data Availat      | ole No Data Avail                |
| 22 1914610894 | 76274                                                | TrainFirst88535     | TrainLast88535          | 11/25/1997 School           | Campus 96 School | Campus 94 Scho         | ol Campus 96    | Algebra I              | C                    | English I                  | c             | No Data Availabl               | e No Data Available Yea   | rbook              | No Data Availab      | No Data Avail                    |
| 23 1647748331 | 1959                                                 | TrainFirst94022     | TrainLast94022          | 11/30/1997 School           | Campus 64 School | Campus Bl Scho         | ol Campus 64    | Algebra I              | D                    | English I                  | c             | No Data Availabl               | e No Data Available No    | Data Available     | No Data Availat      | No Data Avail                    |
| TA PTATIKGARI | anaga .                                              | TeninEler+07778     | Tesial art01716         | 11/20/1007 School           | Commun 2/Echani  | Common D' Cohn         | al Commun 2/    | Alenhes I              | E                    | English I                  | z             | Alanhes I                      | E Ev+                     | and ad Literan     | E                    | No fists famil                   |
|               | Sheet1                                               | (*)                 |                         |                             |                  |                        |                 |                        |                      | 4                          |               |                                |                           |                    |                      | 1 1                              |

Who do I contact for support using the 9<sup>th</sup> Grade Outcomes Qlik Application?

Use OSSE support resources to troubleshoot data system issues, as well as the OSSE Support Tool to get help with tougher challenges (<u>https://ossehelp.dc.gov/</u>).

For more information – including timelines, data elements and FAQs – middle and high school LEAs should visit <u>https://osse.dc.gov/page/bridge-high-school.</u>

For questions or concerns specifically related to the Bridge to High School Data Exchange or 9<sup>th</sup> Grade Outcomes Qlik Application, please contact Jessica Jackson (Jessicak.Jackson@dc.gov).

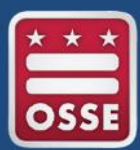